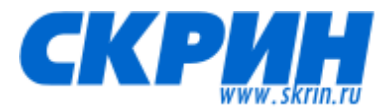

## Оглавления

#### 1. Российская Федерация

#### 1.1. Юридические лица

- 1.1.1. Поиск по реквизитам
- 1.1.2. Карточка компании
- 1.1.3. Поиск по учредителям
- 1.1.4. Поиск по показателям
- 1.1.5. Расчет рентабельности
- 1.1.6. Группы предприятий
- 1.2. Индивидуальные предприниматели
  - 1.2.1. Карточка ИП
- 1.3. Сообщения
  - 1.3.1. Календарь корпоративных событий
  - 1.3.2. Сообщения и существенные факты
  - 1.3.3. Сообщения о банкротстве
  - 1.3.4. Картотека арбитражных дел
- 1.4. Экономика регионов
- 2. Украина
  - 2.1. Юридические лица
- 3. Казахстан
  - 3.1. Юридические лица

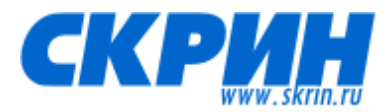

## Российская Федерация/Юридические лица/Поиск по реквизитам <u>http://www.skrin.ru/dbsearch/dbsearchru/companies/</u>

| Наименование |                                        |                                                    | по началу слова 🔻                                             |  |  |  |
|--------------|----------------------------------------|----------------------------------------------------|---------------------------------------------------------------|--|--|--|
| Руководитель |                                        |                                                    |                                                               |  |  |  |
| ΟΠΦ          |                                        | Форма собственности                                |                                                               |  |  |  |
| Коды         |                                        | Дата присвоения ОГРН с                             | no                                                            |  |  |  |
|              | • РТС/СКРИН С ИНН С ОКПО С ОГРН С ФСФР |                                                    |                                                               |  |  |  |
| Отрасль      |                                        | Регион                                             | 1                                                             |  |  |  |
|              | ⊙ ОКВЭД О ОКВЭД (основной) С ОКОНХ     |                                                    | ⊙ ОКАТО C по регистрации в налоговых органах                  |  |  |  |
| Адрес        |                                        | <b>П</b> Телефон                                   |                                                               |  |  |  |
| Листинг      | T PTC MMB6 T PTC Board                 | Наличие                                            | П Отчетности В реестре В реестре В реестре В реестре Росстата |  |  |  |
| Группы       | Нет                                    | <ul> <li>Лидеры рынка (по<br/>регионам)</li> </ul> |                                                               |  |  |  |
| Выводить по  | 30 💌 записей на страницу.              | , , , , , , , , , , , ,                            | Очистить Найти                                                |  |  |  |

- Поиск по наименованию (по части слова, по началу слова, по целому слову, строгий поиск)
- Поиск по Ф.И.О. руководителя
- ОПФ (организационно-правовая форма) поиск по справочнику ОКОПФ (можно выбрать нужный код/коды или исключить ненужный код/коды)
- Форма собственности поиск по справочнику ОКФС (можно выбрать нужный код/коды или исключить ненужный код/коды)
- Поиск по кодам (код СКРИН/тиккер РТС, ИНН, ОКПО, ОГРН, ФСФР) нужно выбрать, по какому коду осуществляется поиск. Поиск работает по части кода.
- Поиск под дате присвоения ОГРН (с ... по ...) интервал задается выбором дат в календаре
- Поиск по отрасли Вариант 1. Поиск по справочнику ОКВЭД (можно выбрать нужный код/коды или исключить ненужный код/коды) – по всем ОКВЭД, указанным компанией. Вариант 2. Поиск по справочнику ОКВЭД (можно выбрать нужный код/коды или исключить ненужный код/коды) – по основному/первому ОКВЭД, первым кодом ОКВЭД компания должна указывать основной вид деятельности. Вариант 3. Поиск по справочнику ОКОНХ (можно выбрать нужный код/коды или исключить ненужный код/коды) – старый классификатор отраслей.
- Поиск по региону Вариант 1. Поиск по справочнику ОКАТО (можно выбрать нужный код/коды или исключить ненужный код/коды). Вариант 2. Поиск по регистрации в налоговой – первые цифры ИНН (можно выбрать нужный регион/регионы или исключить ненужный регион/регионы).
- Контекстный поиск по адресу и телефону.
- Фильтры компаний: листинг на биржах, наличие отчетности по международным стандартам (IAS-GAAP), присутствие в реестре недобросовестных поставщиков (ФАС России), присутствие в реестре Росстата (действующий статус компании), присутствие в списке лидеров рынка в конкретном регионе (ФАС России)
- Возможно загрузить свой список компаний (см. Группы компаний).

Результат поиска можно отображать по 30, 50 или 100 компаний на странице.

Найденные компании можно добавлять в Группу для дальнейшей работы (добавлять можно или выбранные или первые 10.000 компаний из результата поиска). Максимальное количество компаний в Группе – 10.000, количество Групп – не ограничено. Пиктограммы № 1 и №2 сверху слева над результатом поиска.

По найденным компаниям можно экспортировать в Excel контактные данные (экспортировать можно или данные по выбранным компаниям или по первым 10.000 компаний из результатов поиска). Пиктограммы № 3 и №4 сверху слева над результатом поиска.

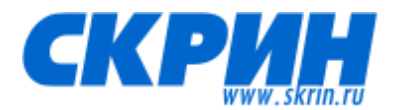

#### Российская Федерация/Юридические лица/Карточка компании

| → ПРОФИЛЬ                                           |  |
|-----------------------------------------------------|--|
| • ИТОГИ ТОРГОВ                                      |  |
| • АНАЛИТИЧЕСКИЕ ОБЗОРЫ                              |  |
| • ОБНОВЛЕНИЯ                                        |  |
| <ul> <li>ДЕЯТЕЛЬНОСТЬ</li> </ul>                    |  |
| • Регистрационные данные                            |  |
| <ul> <li>Кредитные рейтинги</li> </ul>              |  |
| • Сотрудники                                        |  |
| • Основная деятельность                             |  |
| • Группы и холдинги                                 |  |
| • Реорганизация                                     |  |
| • Лицензии                                          |  |
| • СООБЩЕНИЯ                                         |  |
| <ul> <li>Календарь корпоративных событий</li> </ul> |  |
| • Сообщения и существенные факты                    |  |
| • Новости и пресс-релизы                            |  |
| <ul> <li>Картотека арбитражных дел</li> </ul>       |  |
| • ОРГАНЫ УПРАВЛЕНИЯ                                 |  |
| • Совет директоров                                  |  |
| <ul> <li>Исполнительный орган</li> </ul>            |  |
| • Структура органов управления                      |  |
| • Органы контроля                                   |  |
| СТРУКТУРА                                           |  |
| • Участники                                         |  |
| • Списки аффилированных лиц                         |  |
| • Дочерние и зависимые общества                     |  |
| • Филиалы и представительства                       |  |
| ЦЕННЫЕ БУМАГИ                                       |  |
| • Акции. Размер уставного капитала                  |  |
| • Облигации                                         |  |
| • Депозитарные расписки                             |  |
| • Регистратор                                       |  |
| • Доход по акциям                                   |  |
| <ul> <li>Выплаты по облигациям</li> </ul>           |  |
| <ul> <li>Эмиссионные документы</li> </ul>           |  |
| • ФИНАНСОВАЯ ИНФОРМАЦИЯ                             |  |
| • Основные финансовые показатели                    |  |
| • Бухгалтерская отчетность по РСБУ                  |  |
| • Финансовая отчетность по МСФО                     |  |
| • Аудиторы                                          |  |
| <ul> <li>Кредитная история</li> </ul>               |  |
| • ОТЧЕТЫ                                            |  |
| • Годовые отчеты                                    |  |
| • Квартальные отчеты                                |  |
| • ДОКУМЕНТЫ                                         |  |
| Учредительные и внутренние<br>документы             |  |
| • Прочие документы                                  |  |
|                                                     |  |

Основное рабочее меню информации по компании находится слева.

Информация внутри каждого раздела разделена по источникам.

Информацию из каждого раздела можно экспортировать в Excel (см. описание верхнего меню пиктограмм).

Можно сформировать общий отчет по компании, отметив в основном рабочем меню информации по компании нужные разделы (чекбоксы слева).

| - |          |                   |                    |               |                  |                   |       |            |  |
|---|----------|-------------------|--------------------|---------------|------------------|-------------------|-------|------------|--|
|   | 🗖 Печать | 🕱 Экспорт в Excel | <u>सेह</u> English | Создать отчет | Выписка из ЕГРЮЛ | 🕈 Проверка адреса | Связи | Код СКРИН: |  |

Пиктограмма № 1. – Печать просматриваемой страницы

Пиктограмма № 2. – Экспорт в Excel просматриваемой страницы

Пиктограмма № 3. – Связь с англоязычной версией базы данных (отдельный вариант подписки)

Пиктограмма № 4. – Создание отчета по компании в формате Excel или PDF. Для добавления раздела в отчет нужно отметить его в основном рабочем меню слева.

Пиктограмма № 5. – Просмотр или ранее сформированной выписки из ЕГРЮЛ или формирование выписки на текущий момент (ограничение на формирование выписок – до 10 в день на 1 пароль)

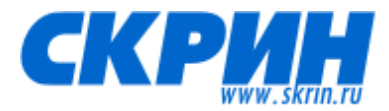

Пиктограмма № 6. – Проверка компании на адрес массовой регистрации (ФНС России)

Пиктограмма № 7. – Построение цепочки собственников (по данным ГМЦ Росстата или ФНС России) и дочерних компаний (по данным ГМЦ Росстата)

Пиктограмма № 8. – Переход по тикеру СКРИН на соответствующий раздел другой компании.

| Полное наименование                                                                                                    | Открытое акцис             | В Профиле компании ести                              |
|----------------------------------------------------------------------------------------------------|----------------------------|------------------------------------------------------|
| Сокращенное наименование                                                                                                    | OAO "ABTOBA3"              | пиктограммы:                                         |
| Наименование на английском языке                                                                                                | Public Joint-Stock         | ·                                                    |
| Субьект РФ                                                                                                    | Самарская облас            | Пиктограмма № 1. Контен                              |
| Местонахождение                                                                                                    | Q 445024, Россия, (        | адресу.                                              |
| Контактные телефоны                                                                                                    | (8-482) 73-92-95           |                                                      |
| Факс                                                                                                    | (8-482) 73-71-25           | Пиктограмма № 2. Контен                              |
| E-mail                                                                                                    | press@vaz.ru               | телефону.                                            |
| Web-сайт                                                                                                    | http://www.lada-a          |                                                      |
| Руководитель                                                                                                    | 🝳 Комаров Игорь А          | Пиктограмма № 3. Контен                              |
| Основной вид экономической деятельности                                                                                         | Производство ле            | Ф.И.О. руководителя.                                 |
| Сведения о состоянии                                                                                                    | С Действующее на           |                                                      |
| Статус Росстата                                                                                                    | В реестре Росста           | компании по данным ФН                                |
| инн                                                                                                    | 6320002223                 |                                                      |
| Код СКРИН                                                                                                    | AVAZ                       | Также в Профиле есть ссь                             |
| ОГРН                                                                                                    | 1026301983113              | информацию из Реестра і                              |
| Дата присвоения ОГРН                                                                                                    | 23.09.2002                 | поставщиков (ФАС России                              |
| Наименование регистрирующего органа, внесшего запись                                                                            | Межрайонная инс<br>области | лидеров отрасли (ФАС Ро                              |
| Код ФСФР                                                                                                    | 00002-A                    | Из Профиля компании мо                               |
|                                                                                                    | Источник данных            | статистический Паспорт го<br>зарегистрирована компан |
| Организатор торгов                                                                                                    | ОАО Московская             |                                                      |
| Акции обыкновенные - цена последней сделки                                                                                      | 14.5 руб. (на 05.0         |                                                      |
| Акции привилегированные - цена последней сделки                                                                                 | 5.767 руб. (на 05.         |                                                      |
| В реестре хозяйствующих субъектов имеющих долю на рынке<br>определенного товара, работ, услуг в размере более 35% в<br>регионах | <u>Российская Феде</u>     |                                                      |
| Паспорт города                                                                                                    | Тольятти 🛐                 |                                                      |

ь следующие

кстный поиск по

кстный поиск по

кстный поиск по

рка текущего статуса С России.

ылки на недобросовестных и) и на список ссии).

ожно перейти на орода, в котором ния.

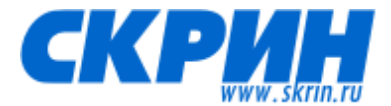

## Российская Федерация/Юридические лица/Поиск по учредителям http://www.skrin.ru/dbsearch/dbsearchru/founders/

| Российские ЮЛ        | Российские ФЛ       | Иностранные К | л     |  |  |          |       |
|----------------------|---------------------|---------------|-------|--|--|----------|-------|
|                      |                     |               |       |  |  |          |       |
| Полное наиме         | енование:           |               |       |  |  |          |       |
| Размер вклада (в     | в рублях): = (равно | D) 🔻          |       |  |  |          |       |
|                      | Коды                |               |       |  |  |          |       |
|                      | 🖲 ОГРН              | С ИНН         | О КПП |  |  |          |       |
| Дата регистрации при | создании            |               |       |  |  |          |       |
| Cy                   | убъект РФ           |               |       |  |  |          |       |
|                      |                     |               |       |  |  |          |       |
|                      |                     |               |       |  |  | Очистить | Найти |
|                      |                     |               |       |  |  |          |       |

Поиск реализован на основе данных ФНС России на текущий момент.

Поиск осуществляется по 3 типам учредителей:

- Российские юридические лица
- Российские физические лица
- Иностранные юридические лица

| Российские ЮЛ Российские ФЛ                                         | Иностранные ЮЛ         |                         |                              |                            |  |  |  |  |
|---------------------------------------------------------------------|------------------------|-------------------------|------------------------------|----------------------------|--|--|--|--|
| поиск по учредителям                                                |                        |                         |                              | Новый поиск                |  |  |  |  |
| Источник данных: ЕГРЮЛ Дата выгрузки результатов поиска: 06.02.2013 |                        |                         |                              |                            |  |  |  |  |
| • Всего найдено: 51 записей.                                        |                        |                         |                              |                            |  |  |  |  |
|                                                                     |                        |                         |                              |                            |  |  |  |  |
| Наименование учредит                                                | еля ОГРН<br>учредителя | Размер<br>вклада (руб.) | Наименование учрежденного ЮЛ | ОГРН<br>учрежденного<br>ЮЛ |  |  |  |  |

Результат поиска ограничен ФНС России 100 записями.

Результат поиска возможно экспортировать в Excel (пиктограмма сверху слева над результатом поиска).

Из результатов поиска можно перейти на карточки компаний учредителей и учрежденных юридических лиц.

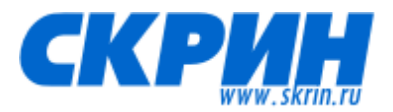

## Российская Федерация/Юридические лица/Поиск по показателям http://www.skrin.ru/dbsearch/dbsearchru/companies/parameters/

| Шаблон:  | -Выберите (                                                                   | шаблон-                                                   | •                   | Группы                              | Нет     |                                       |     | •     |  |  |
|----------|-------------------------------------------------------------------------------|-----------------------------------------------------------|---------------------|-------------------------------------|---------|---------------------------------------|-----|-------|--|--|
| ОΠΦ      |                                                                               |                                                           |                     | Форма собственности                 |         |                                       |     |       |  |  |
| Отрасль  |                                                                               |                                                           |                     | Регион                              |         |                                       |     |       |  |  |
|          | ⓒ ОКВЭД ◯ ОКВЭД (основной) ◯ ОКОНХ                                            |                                                           |                     |                                     | ОКА     | АТО 🔿 по регистрации в налоговых орга | нах |       |  |  |
| Выбор по | Выбор показателей РСБУ (годовая неконсолидированная отчетность) РСБУ (квартал |                                                           |                     | ьная неконсолидирова<br>отчетность) | інная   | МСФО (годовая отчетность)             |     |       |  |  |
|          | • Все усло                                                                    | вия О Любое из условий                                    |                     |                                     |         |                                       |     |       |  |  |
| Г        | од 2011                                                                       | <ul> <li>Показатель: стр.1100 Итого по разделу</li> </ul> | I (На отчетную дату | у отчетного периода)(Форг           | va № 1) | <ul> <li>тюбое значение</li> </ul>    | • 0 | RUB 🗙 |  |  |
|          | Добавить показатель                                                           |                                                           |                     |                                     |         |                                       |     |       |  |  |
| Выводить | дополнител                                                                    | ьно к результатам поиска                                  |                     |                                     |         |                                       |     |       |  |  |
| Сохран   | нить шаблон                                                                   | Выводить по 30 💌 записе                                   | ей на страницу.     |                                     |         | Очисти                                | ть  | Найти |  |  |

Для поиска/сравнения компаний можно использовать ранее сохраненный шаблон (выбор шаблона сверху слева).

Новый поиск/сравнение можно сохранить в виде шаблона (нужно поставить галочку в чекбокс снизу слева).

Можно сравнить показатели по ранее сохраненной Группе компаний (сверху справа). В качестве дополнительных возможностей поиска применяются: ОПФ, форма собственности, отрасль, регион. Данные поиски работают аналогично разделу Поиск по реквизитам.

Поиск/сравнение компаний можно осуществлять по:

- Годовой неконсолидированной отчетности по РСБУ (данные ГМЦ Росстата). Каждый год отчетность сдает около 700.000 компаний.
- Квартальная неконсолидированной отчетности по РСБУ (данные ФС ФР России). Используются данные по компаниям, прошедшим листинг на бирже.
- Годовая отчетность по МСФО (данные компаний).

В каждом поиске/сравнении можно использовать до 10 финансовых показателей. Предварительно нужно выбрать, результат поиска будет соответствовать всем условиям или любому из них.

Дополнительно к результатам поиска (название компании и используемые в поиске/сравнении финансовые показатели) можно выводить коды компаний, руководителя, контактные данные, отрасль.

| o Bcero   | ) найдено: 214 предприятий.                                  |         |          |                                                                                     |  |  |  |  |  |  |
|-----------|--------------------------------------------------------------|---------|----------|-------------------------------------------------------------------------------------|--|--|--|--|--|--|
| 1-я стран | 1-я страница <u>2 3 4 5 6 7 8</u> (Всего: <u>8 страниц</u> ) |         |          |                                                                                     |  |  |  |  |  |  |
| 1         |                                                              |         |          |                                                                                     |  |  |  |  |  |  |
|           | **                                                           | Эмитент | <b>‡</b> | 2011 г. стр.1100 Итого по разделу I (На отчетную дату отчетного периода)(Форма № 1) |  |  |  |  |  |  |
|           |                                                              |         |          |                                                                                     |  |  |  |  |  |  |

Результат поиска можно сортировать по возрастанию/убыванию (стрелки в шапке таблицы).

Найденные компании можно добавлять в Группу для дальнейшей работы (добавлять можно или выбранные или первые 10.000 компаний из результата поиска). Максимальное количество компаний в Группе – 10.000, количество Групп – не ограничено. Пиктограммы № 1 и №2 сверху слева над результатом поиска.

По найденным компаниям можно экспортировать в Excel контактные данные (экспортировать можно или данные по выбранным компаниям или по первым 10.000 компаний из результатов поиска). Пиктограммы № 3 и №4 сверху слева над результатом поиска.

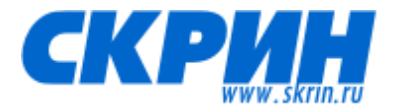

Российская Федерация/Юридические лица/Расчет рентабельности <u>http://www.skrin.ru/dbsearch/dbsearchru/companies/tprice/</u>

Раздел предназначен для расчета интервала рентабельности, предусмотренного статьей 105.8 Налогового кодекса Российской Федерации

| Шаблон:                           | -Выберите шаблон-                                                                                           | •                           |  |  |  |  |  |  |  |
|-----------------------------------|----------------------------------------------------------------------------------------------------|-----------------------------|--|--|--|--|--|--|--|
| Verene                            |                                                                                                    |                             |  |  |  |  |  |  |  |
| условия, предусмотрен             |                                                                                                    | G                           |  |  |  |  |  |  |  |
| Условие 1. Отрасль                |                                                                                                    | С ОКВЭД (• ОКВЭД (основной) |  |  |  |  |  |  |  |
| Условие 2. 🔽                      | Совокупная величина чистых активов не является отрицательной за последний год выбранного периода            |                             |  |  |  |  |  |  |  |
| Условие 3. 🔽                      | Нет убытков от продаж более чем в одном году в выбранном периоде                                            |                             |  |  |  |  |  |  |  |
| Условие 4. 🔽                      | Нет участников-юридических лиц с долей участия более 25 🦻 🕅                                                 |                             |  |  |  |  |  |  |  |
| Условие 5. 🔽                      | Нет дочерних компаний с долей участия юридического лица более 💈 % 📋                                         |                             |  |  |  |  |  |  |  |
| 🗹 Выбрать только го,              | 🗭 Выбрать только годные для расчета 🚹                                                                       |                             |  |  |  |  |  |  |  |
| Отчетность имеется за             | з года 🔻 из последних 3-х лет                                                                               |                             |  |  |  |  |  |  |  |
| Форма собственности               |                                                                                                    |                             |  |  |  |  |  |  |  |
| Регион по ОКАТО                   |                                                                                                    |                             |  |  |  |  |  |  |  |
| Выбор показателей<br>© Все услови | ия С Любое из условий                                                                                       |                             |  |  |  |  |  |  |  |
| Год 2011                          | Показатель: сто 1100 Итого по разделу I (На отчетную дату отчетного периода)/Форма № 1)<br>ФОЛЬШЕ<br>ФОЛЬШЕ |                             |  |  |  |  |  |  |  |
|                                   | Добавить показатель                                                                                         |                             |  |  |  |  |  |  |  |
| 🗌 Сохранить шаблон                | Выводить по 30 🔹 записей на страницу. Очистить                                                              | Найти                       |  |  |  |  |  |  |  |

Шаг 1. Отбираются компании, по которым будет рассчитываться рентабельность.

Можно использовать ранее сохраненный шаблон (выбор шаблона сверху).

Новый поиск можно сохранить в виде шаблона (нужно поставить галочку в чекбокс снизу слева).

| поиск предприятий                                  |         | Новый поиск |  |  |  |  |  |
|----------------------------------------------------|---------|-------------|--|--|--|--|--|
| <ul> <li>Всего найдено: 38 предприятий.</li> </ul> |         |             |  |  |  |  |  |
| 1-я страница <u>2</u>                              |         |             |  |  |  |  |  |
|                                                    |         |             |  |  |  |  |  |
| Наименование                                       | Отрасль | Регион      |  |  |  |  |  |

Найденные компании можно добавлять в Группу для дальнейшей работы (добавлять можно или выбранные или первые 10.000 компаний из результата поиска). Максимальное количество компаний в Группе – 10.000, количество Групп – не ограничено. Пиктограммы № 1 и №2 сверху слева над результатом поиска.

По найденным компаниям можно экспортировать в Excel контактные данные (экспортировать можно или данные по выбранным компаниям или по первым 10.000 компаний из результатов поиска). Пиктограммы № 3 и №4 сверху слева над результатом поиска.

|   | СПК "КОЛХОЗ МАКСИМКОВО"  | Выращивание картофеля, столовых корнеплодных и клубнеплодных культур с высоким содержанием крахмала или<br>инулина | Московская |
|---|--------------------------|----------------------------------------------------------------------------------------------------|------------|
|   |                          | - myynna                                                                                                    |            |
| F | ассчитать рентабельность |                                                                                                    |            |

Шаг 2. Расчет рентабельности по отобранным компаниям.

## Инструкция по использованию базы данных СКРИН

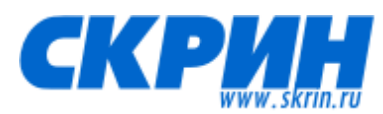

| Значение усредненного показателя | Валовая<br>рентабельность | Валовая<br>рентабельность<br>затрат | Рентабельность<br>продаж | Рентабельность<br>затрат | Рентабельность<br>коммерческих и<br>управленческих<br>расходов | Рентабельность<br>активов |
|----------------------------------|---------------------------|-------------------------------------|--------------------------|--------------------------|----------------------------------------------------------------|---------------------------|
| Минимальное значение             | 0,0201                    | 0,0205                              | -0,0962                  | -0,0877                  | -0,178                                                         | -0,032                    |
| Минимальное значение интервала   | 0,1569                    | 0,186                               | 0,0541                   | 0,0571                   | 0,3955                                                         | 0,0395                    |
| Максимальное значение интервала  | 0,4648                    | 0,8686                              | 0,2756                   | 0,3805                   | 3,3354                                                         | 0,1567                    |
| Максимальное значение            | 0,951                     | 19,3913                             | 0,5605                   | 1,2755                   | 573,5385                                                       | 0,6037                    |

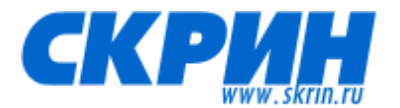

## Российская Федерация/Юридические лица/Группы предприятий http://www.skrin.ru/dbsearch/dbsearchru/companies/userlists/

| Группы:        | (новая)      | Удалить группу       | Загрузить свой список |  |
|----------------|--------------|----------------------|-----------------------|--|
| Новое название |              | Переименовать группу | Экспорт в список      |  |
| 🗖 Группа по ум | олчанию      |                      |                       |  |
| Объединить с   |              | `````                |                       |  |
| 🕅 Выбран       | ные эмитенты |                      |                       |  |

Для постоянной работы с определенным списком компаний можно сохранить его в виде Группы компаний.

Можно загрузить свой список, используя ИНН или ОГРН и запятую – в качестве разделителя.

| E-mail:               | Группы: | • Добавить группу |
|-----------------------|---------|-------------------|
|                       | Разделы |                   |
| Профиль               |         |                   |
| Итоги торгов          |         |                   |
| Аналитические обзоры  |         |                   |
| Деятельность          |         |                   |
| Сообщения             |         |                   |
| Органы управления     |         |                   |
| Структура             |         |                   |
| Ценные бумаги         |         |                   |
| Финансовая информация |         |                   |
| Отчеты                |         |                   |
| Документы             |         |                   |
|                       |         | сохранить         |

По Группе компаний можно настроить рассылку обновлений по выбранным разделам информации.

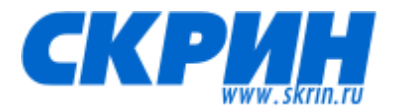

## Российская Федерация/Индивидуальные предприниматели http://www.skrin.ru/dbsearch/dbsearchru/ichp/

| Руководитель |                           |         | по началу слова 🔻                          |
|--------------|---------------------------|---------|--------------------------------------------|
| Коды         |                           | Регион  |                                            |
|              | • ИНН O ОГРНИП            |         | OKATO ○ по регистрации в налоговых органах |
| Отрасль      |                           | Наличие | 🗖 В реестре недобросовестных поставщиков   |
|              | ОКВЭД С ОКВЭД (первый)    |         |                                            |
| Выводить по  | 30 💌 записей на страницу. |         | Очистить Найти                             |

#### Поиск осуществляется по:

- Руководителю (Ф.И.О. индивидуального предпринимателя)
- Поиск по кодам (ИНН, ОГРНИП) нужно выбрать, по какому коду осуществляется поиск. Поиск работает по части кода.
- Поиск по региону Вариант 1. Поиск по справочнику ОКАТО (можно выбрать нужный код/коды или исключить ненужный код/коды). Вариант 2. Поиск по регистрации в налоговой – первые цифры ИНН (можно выбрать нужный регион/регионы или исключить ненужный регион/регионы)
- Поиск по отрасли Вариант 1. Поиск по справочнику ОКВЭД (можно выбрать нужный код/коды или исключить ненужный код/коды) – по всем ОКВЭД, указанным компанией. Вариант 2. Поиск по справочнику ОКВЭД (можно выбрать нужный код/коды или исключить ненужный код/коды) – по основному/первому ОКВЭД, первым кодом ОКВЭД ИП должны указывать основной вид деятельности.
- Можно отфильтровть ИП по присутствию в реестре недобросовестных поставщиков (ФАС России).

| ПОИСК ПО РЕКВИЗИТАМ                                                    |              | Новый поиск |  |  |  |  |
|------------------------------------------------------------------------|--------------|-------------|--|--|--|--|
| Всего найдено: 144685 индивидуальных предпринимателей.                 |              |             |  |  |  |  |
| 1-я страница <u>2 3 4 5 6 7 &gt;&gt;</u> (Всего: <u>4823 страниц</u> ) |              |             |  |  |  |  |
|                                                                        |              |             |  |  |  |  |
| ФИО                                                                    | Отрасль      | Регион      |  |  |  |  |
|                                                                        | <b>F</b> 1 ( |             |  |  |  |  |

По найденным ИП можно экспортировать в Excel контактные данные (экспортировать можно или данные по выбранным компаниям или по первым 10.000 компаний из результатов поиска). Пиктограммы № 1 и №2 сверху слева над результатом поиска.

|           | 📇 🖺 Выписка из ЕГРИП     |
|-----------|--------------------------|
| ▶ ПРОФИЛЬ |                          |
| • НОВОСТИ | Абабков Евгений Иванович |
|           | Профиль                  |

Пиктограмма № 1. – Просмотр или ранее сформированной выписки из ЕГРИП или формирование выписки на текущий момент (ограничение на формирование выписок – до 10 в день на 1 пароль)

Помимо регистрационных данных по ИП, по нему можно посмотреть данные из Реестра недобросовестных поставщиков (ФАС России) и сообщения о банкротстве.

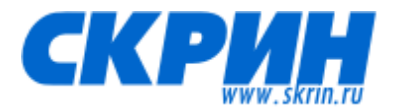

## Российская Федерация/Сообщения

#### Календарь корпоративных событий

| http://www.skrin.i     | ru/dbsearch/ | /dbsearchru/n  | <u>iews/?n=5</u> |       |         |        |
|------------------------|--------------|----------------|------------------|-------|---------|--------|
| Период с:              | 07.02.2013   | no: 07.02.2013 |                  |       |         |        |
| Тип события:           | Bce          |                |                  |       |         | •      |
| Наименование общества: |              |                |                  | Коды: | Э ИНН ( | О ОГРН |
|                        |              |                | Очистить         | Найти |         |        |
|                        |              |                |                  |       |         |        |

#### Всего найдено 11 событий.

#### Сообщения и существенные факты

http://www.skrin.ru/dbsearch/dbsearchru/news/?n=2

| Период с:              | 06.02.2013 | по: 06.02.2013 |                |   |              |               |
|------------------------|------------|----------------|----------------|---|--------------|---------------|
| Тип сообщения:         | Bce        |                |                |   |              | •             |
| Наименование общества: |            |                | Код            | C | ⊙ ИНН ○ ОГРН | <u>О</u> ФСФР |
|                        |            | -              | Очистить Найти | • |              |               |

#### Всего найдено 360 сообщений.

## Сообщения о банкротстве

http://www.skrin.ru/dbsearch/dbsearchru/news/?n=3

| Период с:              | 02.02.2013 no: 02.02.20 | 113            |              |
|------------------------|-------------------------|----------------|--------------|
| Текст:                 |                         |                |              |
| Наименование общества: |                         | Коды:          | ( UHH, OFPH) |
|                        |                         | Очистить Найти |              |

#### Всего найдено 1183 сообщения

# Картотека арбитражных дел

http://www.skrin.ru/dbsearch/dbsearchru/news/?n=4

| Период с:              | 05.02.2013 no: 05.02.2013 |
|------------------------|---------------------------|
| Номер дела:            |                           |
| Арбитражный суд:       | Bce                       |
| Категория спора:       | Bce                       |
| Наименование общества: | Коды: 💽 ИНН С ОГРН        |
| Форма участия:         | Bce                       |
|                        | Очистить Найти            |

🗓 Всего найдено 104 дела.

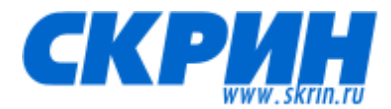

## Российская Федерация/Экономика регионов

http://www.skrin.ru/dbsearch/dbsearchru/gmc/

#### В базе СКРИН размещены статистические паспорта более 1000 российских городов и всех Субъектов РФ

| • СПИСОК ГОРОДОВ РФ                                   |                                              |                               |                        |                               |
|-------------------------------------------------------|----------------------------------------------|-------------------------------|------------------------|-------------------------------|
| Наименование                                          |                                              |                               |                        | по части слова 💌              |
|                                                       |                                              |                               | Очистить               | Найти                         |
| СПИСОК РЕГИОНОВ РФ                                    |                                              |                               |                        |                               |
| Наименование                                          |                                              |                               |                        | по части слова 💌              |
| Регион                                                |                                              |                               |                        |                               |
|                                                       |                                              |                               | Очистить               | Найти                         |
|                                                       | E Cosnath offer                              |                               |                        |                               |
| • Профиль                                             | Профиль                                      |                               |                        |                               |
| Распределение субъектов<br>хозяйственной деятельности | Москва (Город Москва столица Ро              | ссийской Федерации город      | федерального з         | начения)                      |
| ▶ <u>Финансы</u>                                      | Страна                                       | Россия                        |                        |                               |
| Занятость и безработица,                              | Округ                                        | Центральный федеральный окру  | г                      |                               |
| среднемесячная заработная плата                       | Субьект Российской Федерации                 | Город Москва столица Российск | ой Федерации город фед | ерального значения            |
| Добыча полезных                                       | Столица Субьекта Российской Федерации*       | 1225                          |                        |                               |
| <ul> <li>RD043B02CTB8, RD043B02CTB0 #</li> </ul>      | OKATO                                        | 4500000000                    |                        |                               |
| распределение электроэнергии, газа                    | Телефонный код*                              | ( <b>a</b> )                  |                        |                               |
| И ВОДЫ                                                | Время относительно Московского*              | 0                             |                        |                               |
| , Производство основных видов                         | Web-caň*                                     |                               |                        |                               |
| продукции в натуральном выражении                     | Зарегистрировано организаций                 | 1 340 734                     |                        |                               |
| <u>инвестиции</u>                                     | Численность постоянного населения            | 11 551 930                    |                        |                               |
| • <u>строительство</u>                                |                                              |                               |                        |                               |
| • <u>ToproBna</u>                                     |                                              |                               |                        | Ист                           |
| жилищный фонд и его<br>Благомстройство                |                                              |                               | Тип ототнотики         |                               |
|                                                       | Наименование показателя                      |                               | ед. измерения          | определенный пер              |
| Эдравоохранение                                       |                                              |                               |                        |                               |
| • Физическая культура                                 |                                              |                               | ACEJIENNE              | 0.2 million 2012              |
| Социальное обеспечение                                | численность постоянного населения            |                               | человек                | на начало год                 |
| • Образование                                         | чиспо родившихся на 1000 населения           |                               | промилле               | за период с начала от<br>года |
| • Культура и искусство                                | Чиспо умерших на 1000 населения              |                               | промилле               | за период с начала от         |
| Поавонарушения                                        | 1 1 1 1 1 1 1 1 1 1 1 1 1 1 1 1 1 1 1        |                               | 5h                     | года                          |
| <ul> <li>Крупнейшие компании региона</li> </ul>       | Естественный прирост(убыль) на 1000 населени | я÷                            | промилле               | за период с начала от<br>года |
|                                                       | 10.5                                         |                               | MUNUCLI                |                               |

Основное рабочее меню Паспорта города/Субъекта размещено слева.

Информацию из каждого подраздела можно распечатать или экспортировать в Excel.

По каждому городу/Субъекту РФ можно сформировать общий отчет в формате PDF.

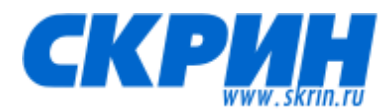

## Украина/Юридические лица

## http://www.skrin.ru/dbsearch/dbsearchua/

| • список юри | ІДИЧЕСКИХ ЛИЦ УКРАИНЫ     |                     |                                             |                 |   |
|--------------|---------------------------|---------------------|---------------------------------------------|-----------------|---|
| Наименование |                           |                     |                                             | по началу слова | • |
| Руководитель |                           |                     |                                             |                 |   |
| копфг        |                           | Форма собственности |                                             |                 |   |
| Код ЕДРПОУ   |                           | Дата регистрации с  | по                                          |                 |   |
| Отрасль      |                           | Регион              |                                             |                 |   |
|              | КВЭД С КВЭД (основной)    |                     | КОАТУУ С по регистрации в налоговых органах |                 |   |
| Выводить по  | 30 🔹 записей на страницу. |                     | ОЧИСТИТЬ                                    | НАЙТИ           |   |

В базе размещена информация по украинским акционерным обществам, в т.ч. бухгалтерская отчетность.

Казахстан/Юридические лица http://www.skrin.ru/dbsearch/dbsearchkz/

| • список юр             | ИДИЧЕСКИХ ЛИЦ КАЗАХСТАНА  |                   |          |                 |   |
|-------------------------|---------------------------|-------------------|----------|-----------------|---|
|                         |                           |                   |          |                 |   |
| Наименование            |                           |                   |          | по началу слова | • |
| Руководитель            |                           |                   |          |                 |   |
| К₀д ОКПО                |                           | Статус            |          |                 |   |
| Сектор<br>экономики     |                           | Вид собственности |          |                 |   |
| Размерность предприятия |                           | Численность       |          |                 |   |
| Отрасль                 |                           | Регион            |          |                 |   |
|                         | 🕢 ОКЭД 🔿 ОКЭД (основной)  |                   |          |                 |   |
| Выводить по             | 30 💌 записей на страницу. |                   | ОЧИСТИТЬ | НАЙТИ           |   |

В базе размещены регистрационные данные всех компаний Республики Казахстан.